#### PANDUAN

### **REGISTRASI AKUN MAHASISWA**

### BURSA KAMPUS MERDEKA MANDIRI (KMM) LLDIKTI WILAYAH VI

- 1. Akses laman Bursa KMM pada laman https://bursakmm.lldikti6.id/
- 2. Klik tombol hijau Log In pada menu kanan atas

| <b>≌</b> burs | akmm.lldikti6.id |         |         |           |          |
|---------------|------------------|---------|---------|-----------|----------|
|               | BURSA 🕖          | BERANDA | BANTUAN | LINI MASA | Log In → |
|               |                  |         |         |           | •        |

3. Mahasiswa yang akan mendaftar akun, klik tulisan merah disini pada baris registrasi untuk mahasiswa

| Sign in<br>Username                                             |                                                |
|-----------------------------------------------------------------|------------------------------------------------|
|                                                                 |                                                |
| Password                                                        |                                                |
| 4 + 8 =                                                         |                                                |
| 🗌 Ingat Saya                                                    | Lupa password                                  |
| Login                                                           |                                                |
|                                                                 |                                                |
| Untuk Perguruan Tinggi dapat                                    | login menggunakan akun                         |
| Untuk Perguruan Tinggi dapat<br>SiBraja (sistem-Ildikti6.kemdik | login menggunakan akun<br>bud.go.id) user MBKM |

4. Pilih dan isikan data diri, kemudian klik Cari Mahasiswa.

|                    | Pendaftaran Akun Bursa KMM Untuk Mahasiswa |   |  |  |  |
|--------------------|--------------------------------------------|---|--|--|--|
| Perguruan Tinggi : | Pilih                                      | • |  |  |  |
| Program Studi :    | Pilih                                      | v |  |  |  |
| NIM :              |                                            |   |  |  |  |
| NIK :              |                                            |   |  |  |  |
| Chaptca :          | 052348                                     |   |  |  |  |
|                    | Kode Captcha                               |   |  |  |  |
| Cari Mahasiswa     |                                            |   |  |  |  |

- 5. Data mahasiswa ditarik dari PDDIKTI yaitu mahasiswa D1, D2, D3, D4 dan S1. Hanya mahasiswa yang berstatus aktif di PDDIKTI yang dapat mengajukan akun. Data yang diinput harus sesuai antara Kode PT, Kode Prodi, NIM, dan NIK. Apabila tidak sesuai akan ada pemberitahuan.
- 6. Detail data mahasiswa sesuai di PDDIKTI akan muncul. Isikan email aktif dan nomor HP mahasiswa kemudian klik Simpan. Pastikan bahwa email yang diinputkan benar. Username dan password Bursa KMM akan masuk ke email mahasiswa.

| NIK            | : 30          |   |                 |
|----------------|---------------|---|-----------------|
| Cari Mahasiswa |               |   |                 |
|                |               |   | Data di PDDikti |
| Na             | ama Mahasiswa | : | E               |
|                | NIM           | : | 2               |
|                | Nama PT       | : | 0               |
|                | Kode Prodi    | : | 6               |
|                | Nama Prodi    | : | ٤               |
|                | Tahun Masuk   | : | 2               |
|                | Alamat Email  | : |                 |
| No             | mor Handphone | : |                 |
|                |               |   | Simpan          |

7. Username dan password Bursa KMM akan masuk ke email mahasiswa yang telah diinputkan.

Cek surat masuk di email mahasiswa untuk melihat username dan password.

| Akun Mahasiswa Bursa KMM LLDIKTI Wilayah VI Inbox ×                                                                                                    |
|----------------------------------------------------------------------------------------------------|
| Mitra Bursa KMM Wilayah VI <kerjasama.lldikti6@kemdikbud.go.id><br/>to me, kerjasama.lldikti6 ▼</kerjasama.lldikti6@kemdikbud.go.id>                                                                                                    |
| Yth. B                                                                                                    |
| Berikut kami kirimkan Akun Mahasiswa Bursa KMM LLDIKTI Wilayah VI (bursakmm.lldikti6.id)                                                                                                    |
| Username : [<br>Password : L                                                                                                    |
| Bursa Kampus Merdeka Mandiri<br>LLDIKTI Wilayah VI                                                                                                    |
| Terima Kasih                                                                                                    |
| Perhatian: E-mail ini dan termasuk seluruh lampirannya jika ada, hanya ditujukan kepada penerima yang tercantum di atas. Jika Anda bukan ⊱<br>segera memberitahukan kepada <b>Kementerian Pendidikan dan Kebudayaan</b> di alamat email yang tercantum di atas serta menghapus e-n<br><b>Kementerian Pendidikan dan Kebudayaan</b> . Kecuali telah terdapat kesepakatan antara pengirim dan penerima bahwa e-mail ini termasuk sal                                                |
| Caution: The information enclosed in this email (and any attachments) may be legally privileged and/or confidential and is intended only for the reopient. If the reader of this message is not the intended recipient, you are hereby notified that any unauthorized disclosure, dissemination, is delete this message. Unless it is made by the authorized person, any views expressed in this message are those of the individual sender and minimum of the authorized person. |

8. Untuk login dan masuk ke akun mahasiswa, kembali ke laman bursa dan login menggunakan akun yang telah didapatkan melalui email.

| Sign in                                                                                                    |                |  |  |  |  |
|----------------------------------------------------------------------------------------------------|----------------|--|--|--|--|
| Username                                                                                                   |                |  |  |  |  |
| Password                                                                                                   |                |  |  |  |  |
| 4 + 8 =                                                                                                    |                |  |  |  |  |
| 🗌 Ingat Saya                                                                                               | Lupa password? |  |  |  |  |
| Login                                                                                                    |                |  |  |  |  |
| Ontuk Perguruan Tinggi dapat login menggunakan akun<br>SiBraja (sistem-Ildikti6.kemdikbud.go.id) user MBKM |                |  |  |  |  |
| Untuk Mitra dapat melakukan registras                                                                      | i disini       |  |  |  |  |
| Untuk Mahasiswa dapat melakukan reg                                                                        | ietrasi disini |  |  |  |  |

9. Ketika mahasiswa login, akan langsung muncul profil yang harus dilengkapi oleh mahasiswa

|   | BURSA 🕖                                        | BERANDA     | BURSA KMM      | BKP SAYA | LOGIN AS : I | KELUAR |
|---|------------------------------------------------|-------------|----------------|----------|--------------|--------|
|   |                                                |             |                |          |              |        |
| • | PROFIL MAHASISWA • PRESTASI • KOMPETENSI MAHAS | ISWA        |                |          |              |        |
|   |                                                |             |                |          |              |        |
|   |                                                | Profil I    | Mahasiswa      |          |              |        |
|   | Ganti Foto Mahasiswa (JPEG)                    | Choose File | No file chosen |          |              |        |
|   | NIM                                            | 2           |                |          |              |        |
|   | NAMA                                           | В           |                |          |              |        |
|   | PERGURUAN TINGGI                               | S           |                |          |              |        |

10. Setelah melengkapi identitas diri, seperti foto alamat dan CV Mahasiswa klik tombol Simpan.

| PROPINSI     | Р              |
|--------------|----------------|
| TELEPON      | 1              |
| EMAIL        | kr             |
| CV MAHASISWA | Choose File C\ |
|              | Simpan         |

11. Kemudian scroll kembali ke atas dan cek Data Prestasi dimiliki. Data Prestasi juga disinkronisasi dengan data yang ada di PDDIKTI. Apabila mahasiswa memiliki prestasi yang dicapai selama

| • PROFIL N                          | MAHASISWA • PRESTASI • | KOMPETENSI MAHASISWA |
|-------------------------------------|------------------------|----------------------|
| DATA PREST<br>Show<br>10<br>entries | ASI                    | Search:              |
| No                                  | ludul Prostasi         | Tahun Prestasi       |
| 110.                                | budur restasi          |                      |
| 1                                   | oudur restasi          |                      |

menjadi mahasiswa dan belum muncul, mahasiswa agar menghubungi tim PDDIKTI masingmasing perguruan tinggi.

12. Kemudian lengkapi data Kompetensi Mahasiswa yang dimiliki.

| PROFIL MAHASISW                   | A • PRESTASI • KOMF | PETENSI MAHASISWA     |      |
|-----------------------------------|---------------------|-----------------------|------|
| DATA KOMPETENSI MA<br>Tambah Data | HASISWA             |                       |      |
| Show                              |                     | Search:               |      |
| 10                                |                     |                       |      |
| entries                           |                     |                       |      |
| No.                               | Nama                | File                  | Aksi |
| 1                                 |                     |                       |      |
|                                   |                     |                       |      |
| Showing 1 to 1 of 1 entrie        | 25                  | • Previous • 1 • Next |      |

13. Tambahkan kompetensi yang dimiliki dengan kli tombol **Tambah Data**. Contohnya: menguasai clodu computing, menguasai Teknik editing video menggunakan filmphora, pernah mengikuti pertukaran mahasiswa Merdeka, dll. Kompetensi yang dimiliki mahasiswa bisa saja menjadi pertimbangan tambahan oleh mitra yang membuka program dalam menerima mahasiswa untuk pelaksanaan MBKM pada lembaganya.

| PROFIL MAHASIS                       | WA • PRESTASI • KOM | IPETENSI MAHASISWA  |      |
|--------------------------------------|---------------------|---------------------|------|
| Tambah Data<br>Chow<br>10<br>entries | MHASISWA            | Search:             |      |
| No.                                  | Nama                | File                | Aksi |
| 1                                    |                     |                     |      |
| Showing 1 to 1 of 1 entr             | ies                 | Previous • 1 • Next |      |

14. Isikan kompetensi yang dimiliki dan unggah bukti pendukung kemudian Klik **Simpan**. Isikan nama kompetensi yang dimiliki dan unggah file pendukung dalam bentuk JPEG/PNG/PDF uang terkait dengan kompetensi yang diisikan. File pendukung dapat berupa sertifikat, bukti screeshoot, dll.

|                 |             | Form Input Kompetensi I | Mahasiswa |
|-----------------|-------------|-------------------------|-----------|
| Nama Kompetensi |             |                         |           |
|                 |             |                         |           |
| File Kompetensi | Choose File |                         |           |
|                 | Simpan      |                         |           |

15. Kembali ke menu Edit profil untuk melihat hasil unggahan.

|                   | BERANDA                      | BURSA KMM        | BKP SAYA | LOGIN AS :  | P | <b>^</b> K |
|-------------------|------------------------------|------------------|----------|-------------|---|------------|
| 353B-53A11AF7E181 |                              |                  |          | EDIT PROFIL |   |            |
|                   | Form Input Kom               | npetensi Mahasis | wa       |             | I |            |
| Nama Kompetensi   | Isikan nama Kompetensi Mahas |                  |          |             |   |            |
| File Kompetensi   | Choose File No file chosen   |                  |          |             |   |            |
|                   | Simpan                       |                  |          |             |   |            |

16. Untuk memastikan kembali unggahan Kompetensi, dapat lihat dalam daftar dan klik Lihat File untuk dokumen pendukung.

| • PR           | PROFIL MAHASISWA      PRESTASI      KOMPETENSI MAHASISWA |         |            |       |  |  |  |  |  |  |  |  |
|----------------|----------------------------------------------------------|---------|------------|-------|--|--|--|--|--|--|--|--|
|                |                                                          |         |            |       |  |  |  |  |  |  |  |  |
| DATA K<br>Tamb | DATA KOMPETENSI MAHASISWA<br>Tambah Data                 |         |            |       |  |  |  |  |  |  |  |  |
| Show           |                                                          | Search: |            |       |  |  |  |  |  |  |  |  |
| 10             |                                                          |         |            |       |  |  |  |  |  |  |  |  |
| entries        |                                                          |         |            |       |  |  |  |  |  |  |  |  |
| No.            | Nama                                                     |         | File       | Aksi  |  |  |  |  |  |  |  |  |
| 1              | Saya bisa bahasa pemrograman PHP, C++, Java              |         | Lihat File | Hapus |  |  |  |  |  |  |  |  |
|                |                                                          |         |            |       |  |  |  |  |  |  |  |  |

Showing 1 to 1 of 1 entries

17. Untuk melihat program-program MBKM yang telah dibuka oleh mitra, mahasiswa dapat memilih menu Bursa KMM. Mahasiswa dapat mendaftar pada program yang sesuai dengan kualifikasi yang dibutuhkan oleh mitra. Semua kemitraan dapat terlihat, tetapi menu Daftar hanya muncul apabila prodinya sesuai.

Daftar Bursa KMM Semester 20241

| Asistensi Me | engajar di Satuan Pendidikan • Membangun Desa/Kuliah Kerja Nyata Tematik • P                                                                                                    | ertukaran Pelajar • Studi/Proyek Independe  |
|--------------|----------------------------------------------------------------------------------------------------|---------------------------------------------|
|              |                                                                                                    |                                             |
|              | <ul> <li>BKP MBKM Asistensi Mengajar di Satuan Pendidikan</li> <li>Mitra: Dinas Pendidikan</li> <li>Prodi: S-1 Pendidikan Guru Sekolah Dasar</li> <li>Kebutuhan: 4 mahasiswa O Lokasi: SDN 2 Tanggungharjo Kec. Grobogan</li> <li>Asistensi Mengajar di Satuan Pendidikan</li> </ul> | Detail<br>Pendaftaran dibuka s.d. 28-07-202 |
|              | <ul> <li>Mitra: SMP Negeri 11 Magelang</li> <li>Prodi: S-1 Bimbingan Dan Konseling</li> <li>S-1 Pendidikan Agama Islam</li> <li>S-1 Pendidikan Agama Kristen</li> <li>S-1 Pendidikan Bahasa Dan Sastra Jawa</li> </ul>                                                               | Detail                                      |

18. Ketika memilih salah satu BKP di menu detail maka akan muncul detail dari BKP tersebut, untuk

mendaftar klik Daftar di paling bawah

| Detail B           | ursa KMM                                                                                                    |
|--------------------|----------------------------------------------------------------------------------------------------|
| TT BILLAND         | BD NBANYUNE                                                                                                    |
| Periode Kegiatan   | 20241                                                                                                    |
| Nama Mitra         | Badan Penanggulangan Bencana Daerah Kabupaten Banyumas                                                                           |
| Nama Kegiatan      | Pembentukan Desa/Kelurahan Tangguh Bencana (DESTANA/KATANA)                                                                      |
| Deskripsi Kegiatan | Membentuk Desa/Kelurahan yang memiliki kemampuan mandiri untuk beradaptasi dan mengbadapi ancaman bencana, serta memulihkan diri |
| Email              | bpbd.banyumas@yahoo.com                                                                                                    |
| Website            | http://bpbd.banyumaskab.go.id/                                                                                                   |
| Nama Pimpinan      |                                                                                                    |
| Identitas Per      |                                                                                                    |
| Nama               |                                                                                                    |
| Profil Mitra       | Lihat File                                                                                                    |
|                    | Daftar                                                                                                    |

19. Apabila klik daftar maka akan masuk ke menu BKP Saya, dimana mahasiswa harus memasukkan data ketua program studi untuk bisa mengunduh surat rekomendasi dan surat pernyataan yang wajib diunggah sebelum mengirim ke PTS untuk diseleksi.

|                                      | Show<br>10<br>entrie | es       |                                                                      |                                                                    |                                            | Searc            | h:                                |                                   |                                                                                   |                       |                        |                         |
|--------------------------------------|----------------------|----------|----------------------------------------------------------------------|--------------------------------------------------------------------|--------------------------------------------|------------------|-----------------------------------|-----------------------------------|-----------------------------------------------------------------------------------|-----------------------|------------------------|-------------------------|
|                                      | No.                  | Semester | Nama Kegiatan                                                        | Nama Mitra                                                         | Lokasi<br>Kegiatan                         | Total<br>Peserta | Tanggal<br>Pelaksanaan            | Tanggal<br>Pendaftaran            | Status                                                                            | Rekomendasi           | Aksi                   | Evalua<br>Mitra &<br>PT |
|                                      | 1                    | 20241    | Pembentukan<br>Desa/Kelurahan<br>Tangguh Bencana<br>(DESTANA/KATANA) | Badan<br>Penanggulangan<br>Bencana Daerah<br>Kabupaten<br>Banyumas | Desa<br>Kedunggede,<br>Kecamatan<br>Lumbir | 10               | 01-09-2024<br>s.d. 15-11-<br>2024 | 15-07-2024<br>s.d. 28-07-<br>2024 | Masih dalam<br>draft &<br>Belum<br>unggah<br>rekomendasi<br>& surat<br>pernyataan | Input Data<br>Kaprodi | Lihat<br>D<br>Batalkan |                         |
| Showing 1 to 1 of 1 entries • Previo |                      |          |                                                                      | Previou                                                            | ıs∙ 1∙ Ne                                  | ext              |                                   |                                   |                                                                                   | ſ                     |                        |                         |
|                                      |                      |          |                                                                      |                                                                    |                                            |                  |                                   |                                   |                                                                                   |                       |                        |                         |

20. Setelah klik input data kaprodi dan memilih data kaprodi maka akan muncul rincian data

tersebut untuk dilengkapi no hp dan nomor surat rekomendasinya

| Jpload Surat Rekomenda     | asi                       |                |   |
|----------------------------|---------------------------|----------------|---|
| Nama Kaprodi<br>Cari Dosen | : 999040                  | 0043 - FARCHAN | ¥ |
|                            |                           | Data Dosen     |   |
|                            | Nama Kaprodi :            |                |   |
|                            | NIDN :                    |                |   |
|                            | No HP :                   |                |   |
| Ν                          | Nomor Surat Rekomendasi : |                |   |
|                            |                           | Simpan         |   |
|                            |                           |                |   |

21. Apabila mahasiswa ingin mengganti BKP masih bisa diganti selama masih dalam draft, dengan cara memilih batalkan, apabila sudah unggah rekomendasi dan mengirim ke PTS sudah tidak bisa dibatalkan

| Show<br>10<br>entries                 |         |                                                                      |                                                                    |                                            | Searc            | h:                                |                                   |                                                                                   |                                                                                                 |                        |                 |
|---------------------------------------|---------|----------------------------------------------------------------------|--------------------------------------------------------------------|--------------------------------------------|------------------|-----------------------------------|-----------------------------------|-----------------------------------------------------------------------------------|-------------------------------------------------------------------------------------------------|------------------------|-----------------|
| No. Se                                | emester | Nama Kegiatan                                                        | Nama Mitra                                                         | Lokasi<br>Kegiatan                         | Total<br>Peserta | Tanggal<br>Pelaksanaan            | Tanggal<br>Pendaftaran            | Status                                                                            | Rekomendasi                                                                                     | Aksi                   | Ev<br>Mil<br>PT |
| 1 20                                  | 0241    | Pembentukan<br>Desa/Kelurahan<br>Tangguh Bencana<br>(DESTANA/KATANA) | Badan<br>Penanggulangan<br>Bencana Daerah<br>Kabupaten<br>Banyumas | Desa<br>Kedunggede,<br>Kecamatan<br>Lumbir | 10               | 01-09-2024<br>s.d. 15-11-<br>2024 | 15-07-2024<br>s.d. 28-07-<br>2024 | Masih dalam<br>draft &<br>Belum<br>unggah<br>rekomendasi<br>& surat<br>pernyataan | Unggah<br>Rekomendasi<br>Unduh<br>Template<br>Rekom<br>Unduh<br>Template<br>Surat<br>Pernyataan | Lihat<br>2<br>Batalkan |                 |
| Showing 1 to 1 of 1 entries • Previou |         |                                                                      | us• 1• Ne                                                          | ext                                        |                  |                                   |                                   |                                                                                   |                                                                                                 |                        |                 |

22. Mahasiswa wajib mengunduh surat rekomendasi kaprodi (yang ditandatangani oleh kaprodi) dan surat pernyataan (ditandatangani oleh mahasiswa)

## Nama Kaprodi NIDN No Telpon Nama Dosen Pembimbing 2101536001\_Rekom\_Mhs (18).pdf File Rekomendasi Choose File File Pernyataan Choose File 2101536001\_Pernyataan\_Mhs (7).pdf Simpan Data

# 23. Mahasiswa mengirim ke PTS untuk diseleksi oleh PTS dan menunggu hasil seleksi di field status

| Show<br>10<br>entrie | S             |                                                                      |                                                                    |                                            | Searc            | h:                                |                                   |                                                            |                                       |                             |                           |
|----------------------|---------------|----------------------------------------------------------------------|--------------------------------------------------------------------|--------------------------------------------|------------------|-----------------------------------|-----------------------------------|------------------------------------------------------------|---------------------------------------|-----------------------------|---------------------------|
| No.                  | Semester      | Nama Kegiatan                                                        | Nama Mitra                                                         | Lokasi<br>Kegiatan                         | Total<br>Peserta | Tanggal<br>Pelaksanaan            | Tanggal<br>Pendaftaran            | Status                                                     | Rekomendasi                           | Aksi                        | Evaluasi<br>Mitra &<br>PT |
| 1                    | 20241         | Pembentukan<br>Desa/Kelurahan<br>Tangguh Bencana<br>(DESTANA/KATANA) | Badan<br>Penanggulangan<br>Bencana Daerah<br>Kabupaten<br>Banyumas | Desa<br>Kedunggede,<br>Kecamatan<br>Lumbir | 10               | 01-09-2024<br>s.d. 15-11-<br>2024 | 15-07-2024<br>s.d. 28-07-<br>2024 | Masih<br>dalam<br>draft dan<br>belum<br>mengirim<br>ke PTS | Lihat<br>Rekom<br>Lihat<br>Pernyataan | Lihat<br>Kirim<br>ke<br>PTS |                           |
| Show                 | ing 1 to 1 of | 1 entries                                                            |                                                                    | Previou                                    | us• 1• Ne        | ext                               |                                   |                                                            |                                       |                             |                           |

### Unggah Surat Rekomendasi

| Sh<br>1<br>en                          | ow<br>0<br>ries |                                                                      |                                                                    |                                            | Searc            | ch:                               |                                   |               |                                       |       |                           |          |
|----------------------------------------|-----------------|----------------------------------------------------------------------|--------------------------------------------------------------------|--------------------------------------------|------------------|-----------------------------------|-----------------------------------|---------------|---------------------------------------|-------|---------------------------|----------|
| N                                      | o. Semeste      | Nama Kegiatan                                                        | Nama Mitra                                                         | Lokasi<br>Kegiatan                         | Total<br>Peserta | Tanggal<br>Pelaksanaan            | Tanggal<br>Pendaftaran            | Status        | Rekomendasi                           | Aksi  | Evaluasi<br>Mitra &<br>PT | Se<br>KN |
| 1                                      | 20241           | Pembentukan<br>Desa/Kelurahan<br>Tangguh Bencana<br>(DESTANA/KATANA) | Badan<br>Penanggulangan<br>Bencana Daerah<br>Kabupaten<br>Banyumas | Desa<br>Kedunggede,<br>Kecamatan<br>Lumbir | 10               | 01-09-2024<br>s.d. 15-11-<br>2024 | 15-07-2024<br>s.d. 28-07-<br>2024 | Seleksi<br>PT | Lihat<br>Rekom<br>Lihat<br>Pernyataan | Lihat |                           |          |
| Showing 1 to 1 of 1 entries • Previous |                 |                                                                      | us• 1• Ne                                                          | ext                                        |                  |                                   |                                   |               |                                       |       |                           |          |